## Connecting your Fresh-r to Wi-Fi (ESP version)

Connecting your Fresh-r to Wi-Fi provides a number of benefits; you can view the data of the Fresh-r at any time via the web app, software updates can be received automatically, remote service is possible, and you can extend the warranty period by an extra year to a total of three years.

Before you start, make sure you have the Wi-Fi password with you. The duration during which the Fresh-r is in connection mode (AP mode) is limited. We advise to establish the connection using a laptop/tablet/PC and not using a mobile phone due to the small size of the screen.

- 1. To connect the Fresh-r to Wi-Fi, first switch the Fresh-r off and on again. This can be done via the on/off button that is located on the inside at the top left. Then go to your laptop/tablet/PC.
- 2. Go to Settings and select Wi-Fi.
- 3. In the list of Wi-Fi Connections, select Fresh-R AP..... or Vaventis AP ..... Your device will now connect to the Fresh-r Wi-Fi.
- 4. If connecting the Foresh-r was not successful, repeat steps 1 to 3.
- 5. Once connected, there are a number of options.
  - a. The ESP settings page opens automatically, see first image below.
  - b. In the top bar you will receive a notification to open the Settings. Click this.
  - c. If the ESP Settings do not open automatically or you do not receive a notification, go to the address 192.168.4.1 via your browser.
- 6. If only the left image below is displayed, click Configure at the bottom. Continue at step 7.

| Fresh-r<br>Smart indoor<br>air care   |                                | Edit                 |                        |
|---------------------------------------|--------------------------------|----------------------|------------------------|
|                                       |                                | New Configuration    |                        |
| Settings                              |                                | Serial Number:       | e:230609/150899        |
| Serial Number:                        | e:230609/150997                | Hostname:            | (fresh-r-7b208 -       |
| Current System Time:                  | 1970-01-01 00:01:43            | Interface:           | WiFi                   |
| Current Configuration:<br>Hostname:   | fresh-r-7b208 -                | Network:             | Fiwihex (Strength: **) |
| Interface:<br>Network:<br>IP Address: | WiFi<br>FreshR<br>DHCP         | Password:            |                        |
| Netmask:<br>Default Gateway:          | DHCP<br>DHCP                   |                      |                        |
| DNS Server:<br>NTP Server:            | pool.ntp.org                   | Address Assignment:  | DHCP (auto-assign IP)  |
| Current Connection:                   |                                | Fallback DNS Server: |                        |
| IP Address:<br>Netmask:               | 192.168.0.174<br>255.255.255.0 |                      | (nool nth org          |
| Default Gateway:<br>DNS Server(s):    | 192.168.0.1                    | NTP Server:          | poolintpiorg           |
| Configure                             |                                | Apply                |                        |

- 7. In the image above at the right, click on the field behind Network. A list of available access points is now displayed.
- 8. Select your own router by clicking on the name of your router.
- 9. Enter your Wi-Fi password in the Password field. You may need to tilt your screen to enter the password.
- 10. After entering the password, click Apply at the bottom. If this is not possible, tilt the screen, click Configure again, and then click Apply.
- 11. Now wait for the text "Your configuration was applied successfully".
- 12. The Fresh-r is now connected. After approximately 60 minutes, the data from your Fresh-r will be visible on the web app. The data can only be viewed by yourself or the manufacturer.
- 13. To view the data, go to www.fresh-r.me. Log in with the username and password provided by Fresh-r. Don't have a username and password yet? Request it at support@fresh-r.eu.